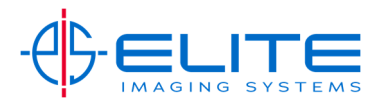

## **Online Portal Instructions**

After bringing up our website at <u>www.eliteimagingsystems.com</u> you will need to select CUSTOMER PORTAL. Then login with your credentials below:

| ts & Services | Contact Us | CUSTOMER PORTAL | Downloads |  |
|---------------|------------|-----------------|-----------|--|

## Note: to order supplies, you will need to:

• <u>Multiple Locations Only</u>-Scroll down to bottom of page to select location (this applies only to accounts with multiple locations), double-click on the location that needs toner

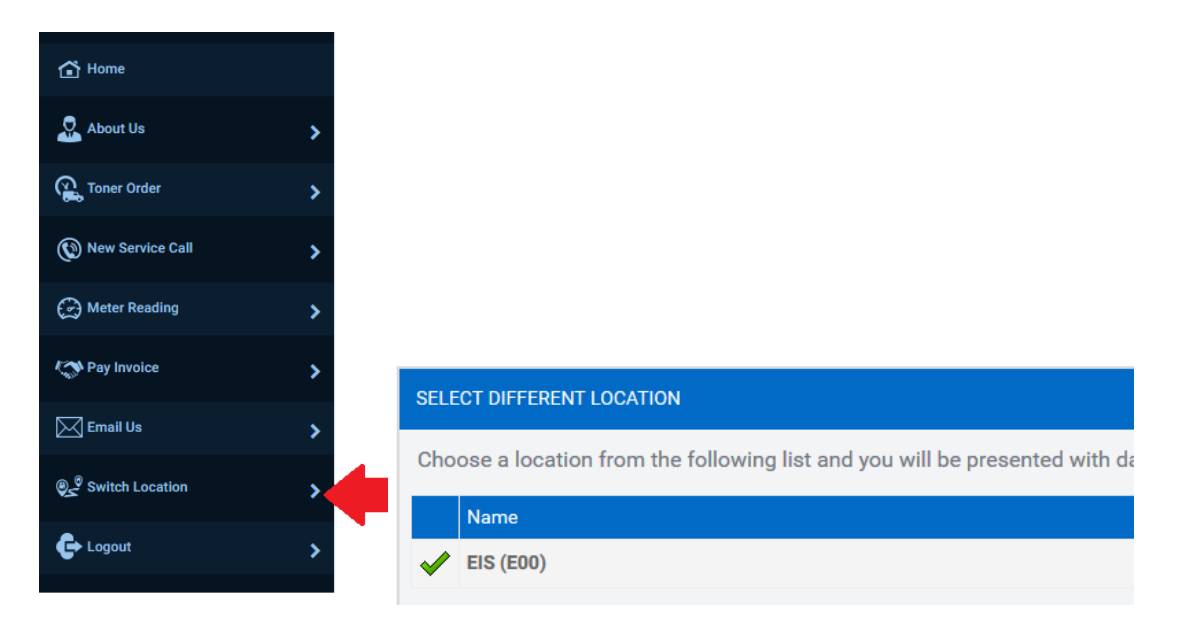

• Select TONER ORDER towards the bottom of the screen

| TONER ORDER |   |                              |
|-------------|---|------------------------------|
|             | 0 | New items                    |
|             | ۲ | Picked items                 |
|             | 0 | Shipped items (last 30 days) |
|             | 0 | Back ordered items           |
| 2           | ⊗ | Canceled items               |
|             | 0 | Newly submitted orders       |
| 2           | ¥ | Orders (last 30 days)        |
| 20          | Θ | All orders                   |
| TONER ORDER |   |                              |

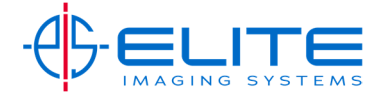

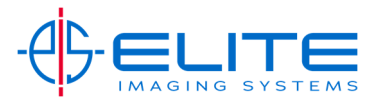

- Verify that the "Ship To" address is correct (You may edit the ship to location, if needed, by clicking on the 3 dots located next to the ship to address)
- At the bottom left portion of screen, select Add Items

| ORDER INFORMATION             |  |  |
|-------------------------------|--|--|
| ORDERED BY:                   |  |  |
| ORDERED BY EMAIL:             |  |  |
| PO NUMBER:                    |  |  |
|                               |  |  |
| ITEMS INCLUDED IN ORDER       |  |  |
| There are no items to display |  |  |
| Add Items                     |  |  |

• Select • Equipment, then double-click on the machine that needs supplies

| Find Items                                                                                                    | 1                              |               | ×         |  |
|----------------------------------------------------------------------------------------------------|--------------------------------|---------------|-----------|--|
| Find items b                                                                                                    | by:                            |               |           |  |
| \varTheta Equipmen                                                                                                    | t 🚽                            |               |           |  |
| Categorie                                                                                                    | 8                              |               |           |  |
| Previous of the second second seco | Previous orders (last 30 days) |               |           |  |
| Items                                                                                                    | Items                          |               |           |  |
| Searching                                                                                                    | Searching                      |               |           |  |
| Number                                                                                                    | Description                    | Serial Number | Customer  |  |
| 15088                                                                                                    | CS 7052ci Color MFP            | VJW6X00002    | EIS (E00) |  |
| EQ2012 FS-C5250DN COLOR PRINTER Q552Y06154                                                                                                    |                                | EIS (E00)     |           |  |

• When done adding necessary items to your cart, click "Confirm Order" towards bottom of the page.

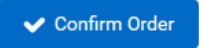

You will receive an email confirmation that your order is being processed and also when it is being shipped along with a tracking number.

## Note: to place a service call:

Select New SERVICE CALL

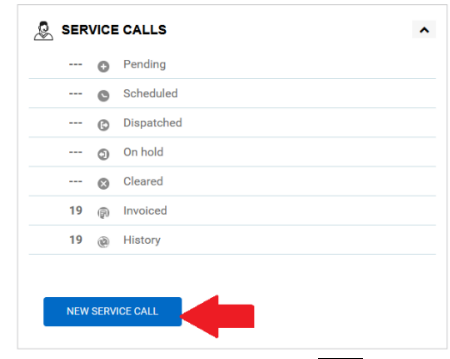

• Select Equipment button •••

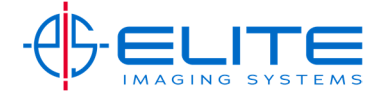

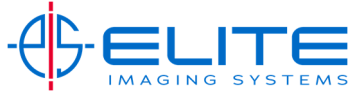

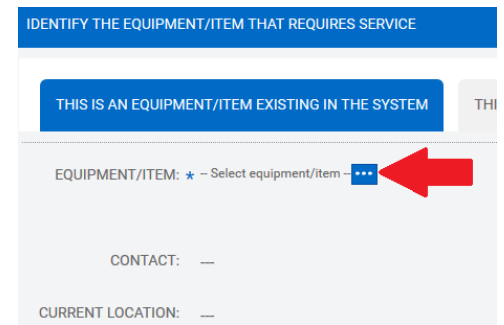

 Click on the machine that needs service and verify the location is accurate. Select Equipment/Item

| Search for equ | uipment/item | Show all equipment | /items      |                           |                                             |
|----------------|--------------|--------------------|-------------|---------------------------|---------------------------------------------|
| Number         | Description  |                    | Serial Numb | er Contact                | Location                                    |
| 15088          | CS 7052ci (  | Color MFP          | VJW6X0000   | 2 Tim Foran<br>2486474520 | EIS (E00)<br>1000 Chicago<br>Troy, MI 48083 |
| EQ2012         | FS-C5250DI   | N COLOR PRINTER    | Q552Y06154  |                           | EIS (E00)<br>1000 Chicago<br>Troy, MI 48083 |

• Scroll slightly down to type in the description of the problem,

| ENTER CUSTOMER PO NUMBER (OPTIONAL) |                                |  |
|-------------------------------------|--------------------------------|--|
| NAME:                               | тімотну                        |  |
| EMAIL:                              |                                |  |
| PHONE:                              | (248) 647 4520                 |  |
|                                     | (240) 047.4020                 |  |
| CUSTOMER PO                         |                                |  |
| NUMBER:                             |                                |  |
| ENTER A DESCRIPTION OF              | F THE PROBLEM YOU ARE EXPERIEN |  |
| DESCRIPTION: *                      | Getting a line when printing.  |  |
| then click "Co                      | onfirm Call"                   |  |
| Confirm Call                        |                                |  |

You will receive an email confirmation when a technician is on his way to your location and when he arrives.

To Change your password go to the Option Box (Once Logged in) next to your name

- Click Change Password
- Enter the current password in the field provided.
- Enter your new password and confirm the password in fields provided.
- Once Finished make sure to Click Save in the upper left corner of the User Profile.

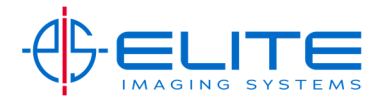